# インターネット出願の流れ

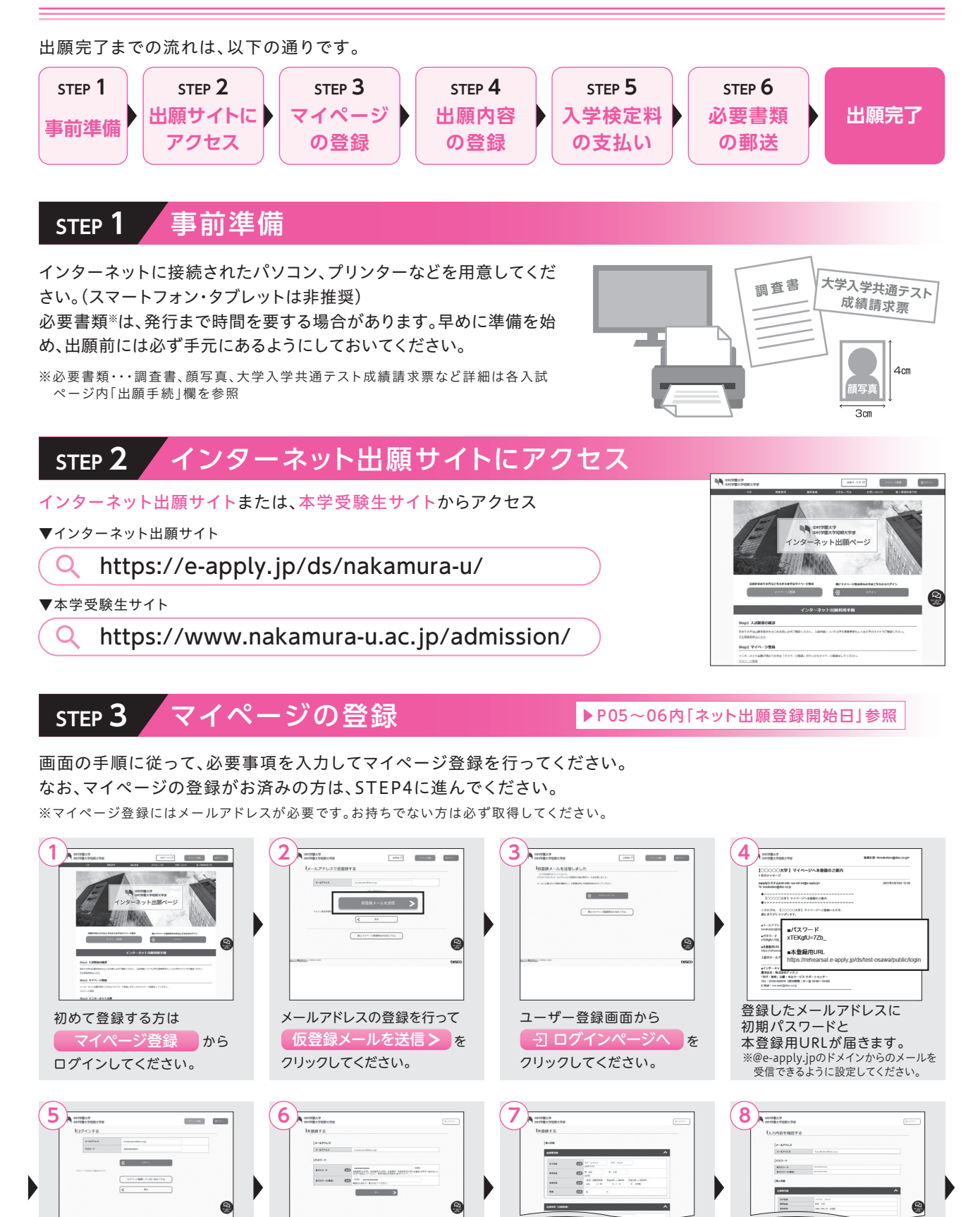

----

入力して

次へ

表示された個人情報を

クリックしてください。

を

初期パスワードの変更を

行ってください。

.....

この内容で登録するを

個人情報を確認して

クリックしてください。

9 ARCENST NEWS 上記ページが表示されたら 登録完了となります。 マイページ登録は完了です。 マイページ を クリックしてください。

## 出願内容の登録 STEP 4

画面の手順や留意事項を必ず確認して、画面に従って必要事項を入力してください。

デイリーヤマザキ、セイコーマートの場合

オンライン決済 番号メモ(11桁)

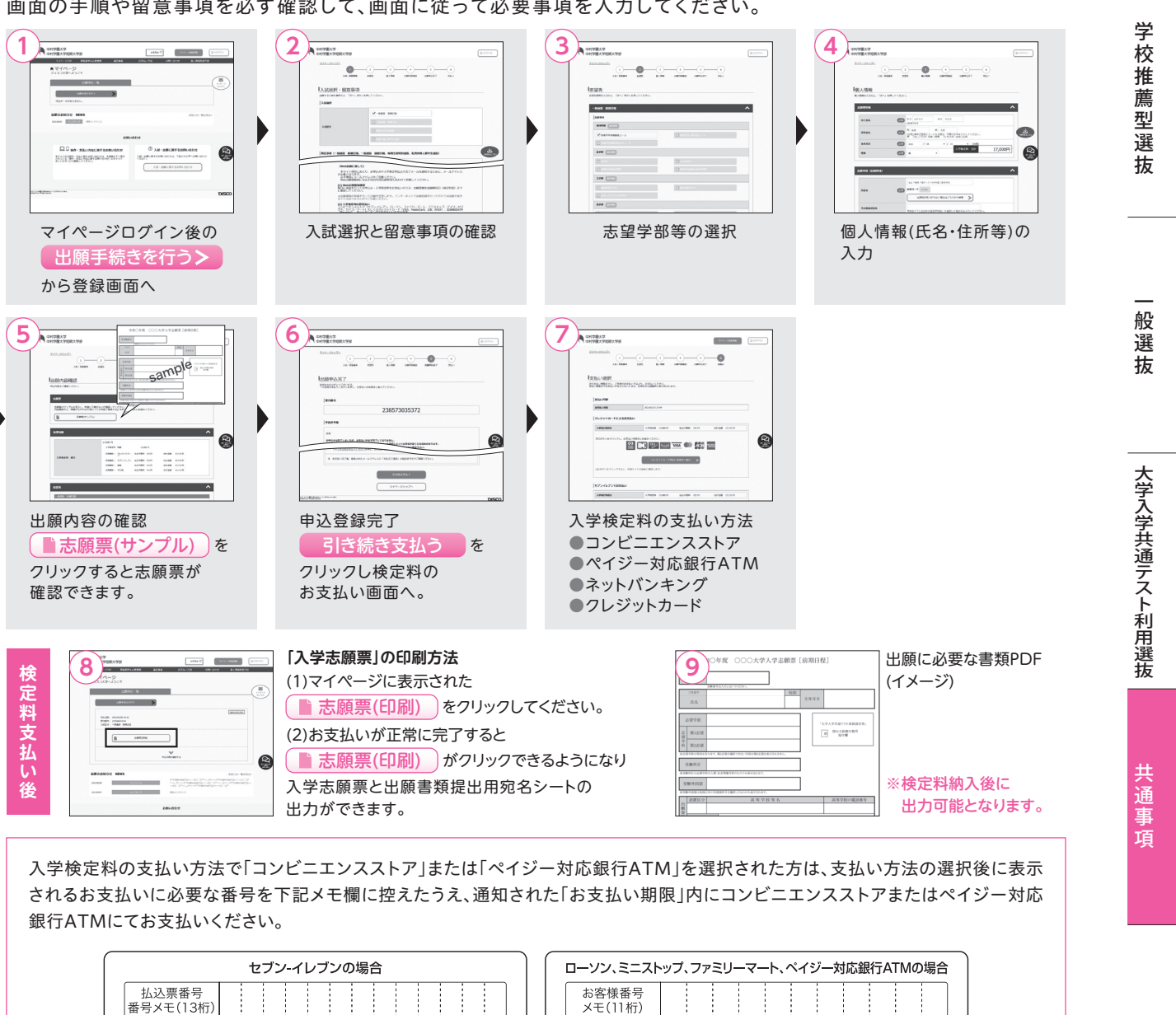

般選抜

総合型選抜

学校推薦型選抜

ログイン画面から登録した

メールアドレスと④で届いた

「初期パスワード」にて

クリックしてください。

一日 ログイン

を

※出願受付中の場合のみ、出願手続きを行う> ボタンを クリックすると出願手続に進めます。 登録期間外の場合は、これより先に進めませんので、 ⑦ ログアウト ボタンを押してください。

| ローソン、ミニストップ、ファミリーマート、ペイジー対応銀行ATMの場合 |    |     |   |                                   |
|-------------------------------------|----|-----|---|-----------------------------------|
| お客様番号<br>メモ(11桁)                    |    |     |   |                                   |
| 確認番号<br>メモ(6桁)                      |    |     |   |                                   |
| 収納機関番号<br>(5桁)                      | 58 | 0 2 | 1 | ※収納機関番号は、ペイジーで<br>お支払いの際に必要となります。 |

申込登録完了後に確認メールが送信されます。メールを受信制限している場合は、送信元(@e-apply.jp)からの メール受信を許可してください。※確認メールが迷惑フォルダなどに振り分けられる場合がありますので、注意してください。

申込登録完了後は、登録内容の修正・変更ができませんので誤入力のないよう注意してください。 ただし、入学検定料支払い前であれば正しい出願内容で再登録が可能です。 ※入学検定料支払い後に誤入力が発覚した場合は、本学入試広報部(092-851-6762)までご連絡ください。

総合型選抜

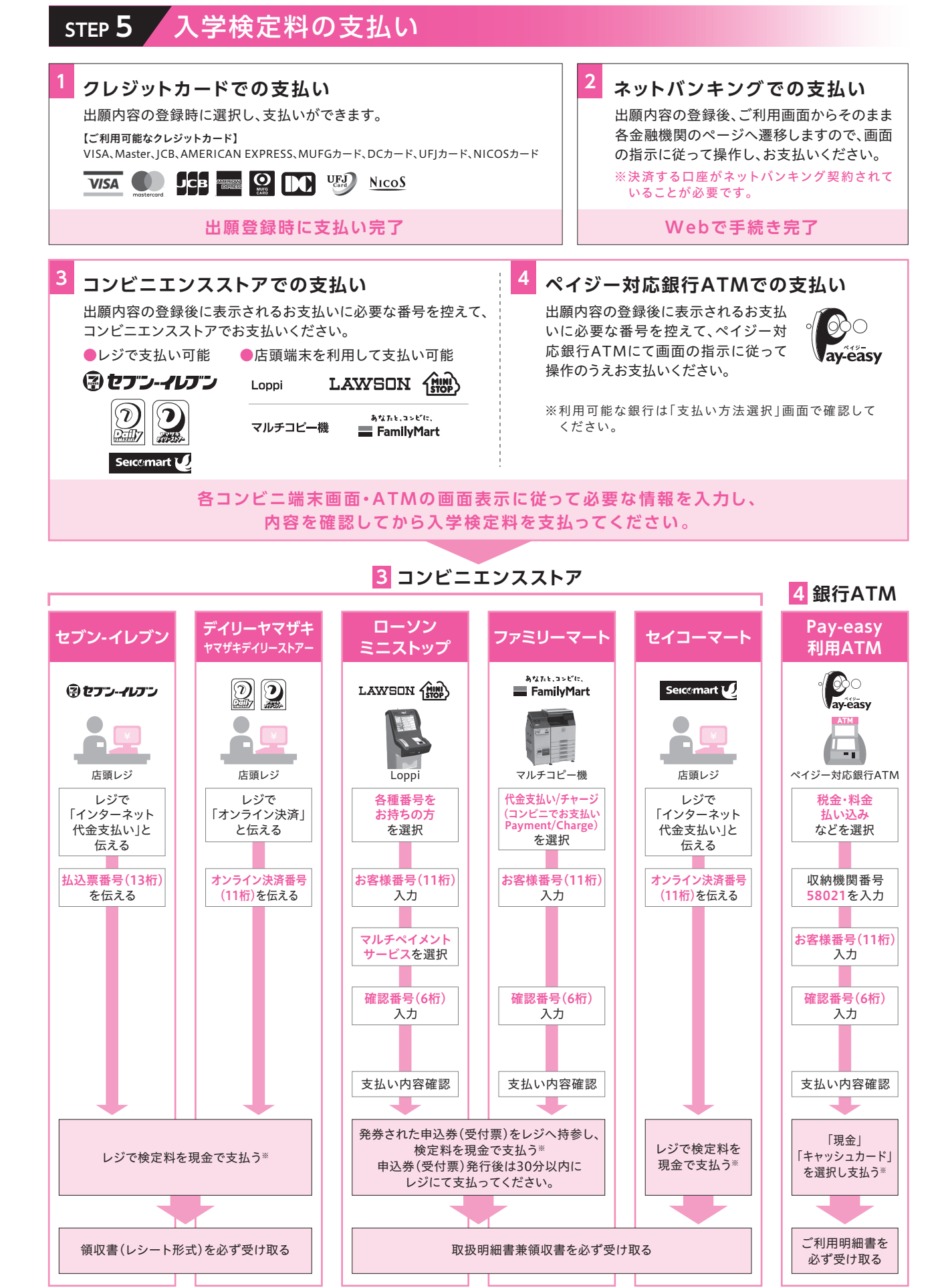

※ゆうちょ銀行・銀行ATMを利用する場合、現金で10万円を超える場合はキャッシュカードで支払ってください。 コンビニエンスストアを利用の場合は現金で30万円までの支払いとなります。

## 必要書類の印刷と郵送 登録しただけでは出願は完了していませんので注意してください。 STEP 6

出願登録、入学検定料の支払い後にダウンロードできる書類を印刷し、 その他の必要書類と併せて出願期間内に郵便局窓口から「簡易書留郵便」で郵送してください。

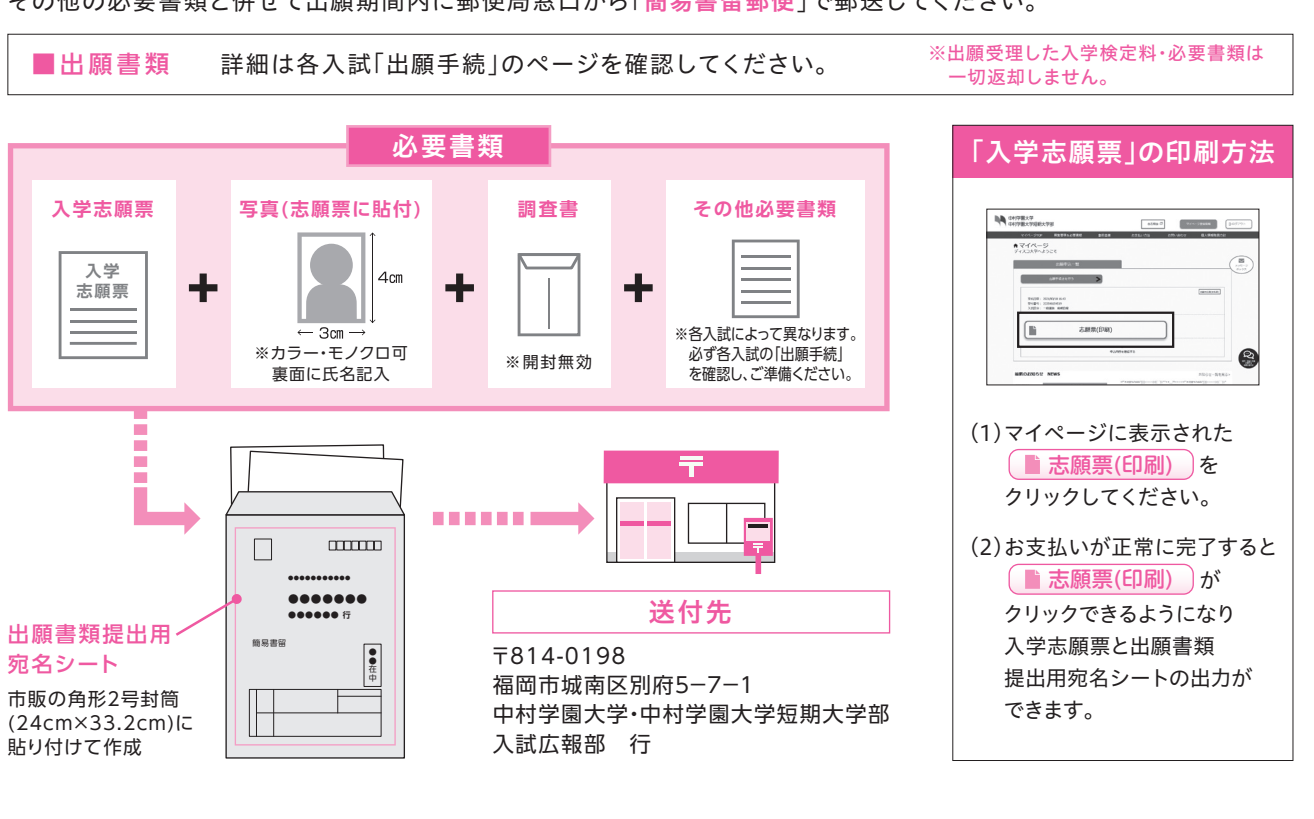

# 出願完了

●出願はインターネット出願サイトでの登録完了後、入学検定料を支払い、必要書類を郵送して完了となります。 登録が完了しても出願期間内に書類が届かなければ出願を受理できませんので、注意してください。 時 Ø ●出願書類投函後、登録した情報の変更は一切認めません。 注 ●一般選抜と大学入学共通テスト利用選抜において、併願受験分を同時に郵送される場合は、出願書類は各1部で構いません。 意 占 ※ただし、出願書類郵送後に追加出願する場合は、新たに出願書類が必要になります。

## インターネット出願Q&A

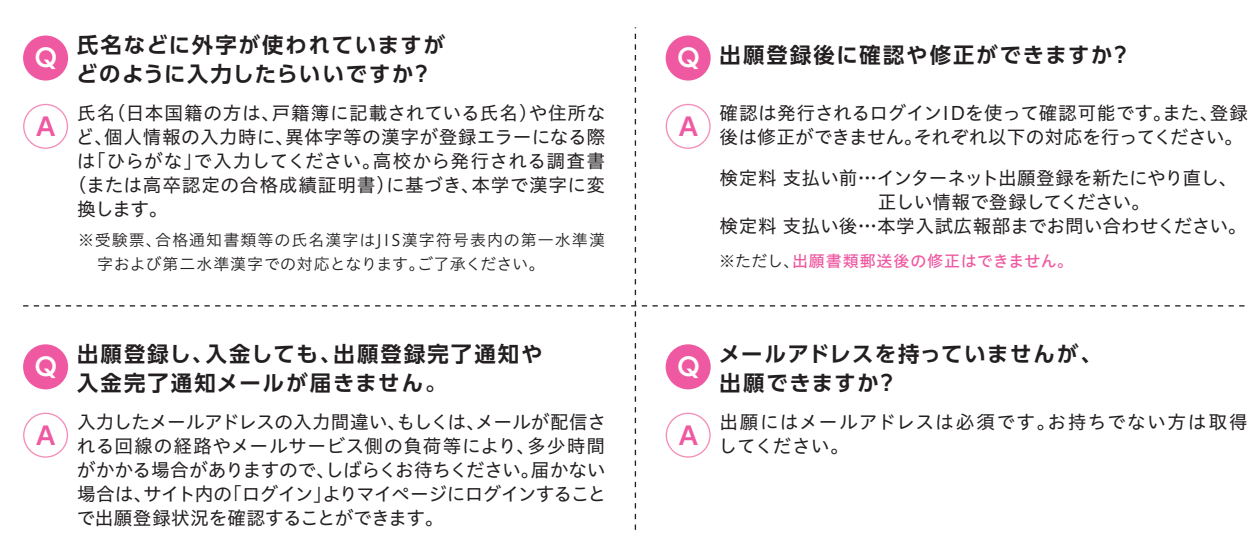

総合型選抜

🕟 出願登録後に確認や修正ができますか?

確認は発行されるログインIDを使って確認可能です。また、登録 A 後は修正ができません。それぞれ以下の対応を行ってください。

検定料 支払い前・・・インターネット出願登録を新たにやり直し、 正しい情報で登録してください。 検定料 支払い後…本学入試広報部までお問い合わせください。 ※ただし、出願書類郵送後の修正はできません。

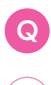

メールアドレスを持っていませんが、 出願できますか?

出願にはメールアドレスは必須です。お持ちでない方は取得 (A) 山 № .----してください。

学校推薦型選 抜 般選抜

総合型選抜

大学入学共通テスト利用選抜